# 講習(Zoom研修)の受講について

# ◆実施方法

Web会議システムZoom (https://zoom.us/)を活用し実施します。 事前にZoomアプリをパソコンにインストールしてください。

## ◆ 使用機器

- インターネット(光回線もしくはWi-Fi)に接続されたパソコンで受講してください。
- パソコンにカメラ及びマイクが内蔵されていない場合は、別途準備してください。
- イヤホンやヘッドセットなどの使用を推奨します。
- インターネットの接続に関するお問い合わせ等については、本学では 対応できません。

### ◆インターネットの通信環境

- 講習は長時間にわたるため、通信が途切れないよう安定した通信環境下 で受講してください。
- 通信料は受講者負担となります。インターネット使用量に応じた契約の 場合は、料金が高額になったり、通信速度制限が発生し、接続が不安定に なる場合がありますので、ご注意ください。
- ◆講習受講時の注意事項
  - 講習当日、お電話での対応はできません。当日の欠席等のご連絡は、 以下のメールアドレスにお送りください。
     E-mail: kousyu@juen.ac.jp
  - \* 講習は、受講者本人以外が受講することはできません。
  - \* 1台のパソコンで複数名が受講することはできません。

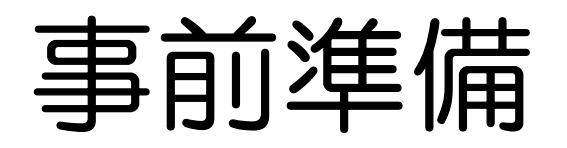

# ◆Zoomアプリのダウンロード Zoomダウンロードセンターから「ミーティング用Zoomクライアントを ダウンロードしてください。

①Zoom公式ホームページのトップページ(https://zoom.us/jp-jp/meetings.html)の一番下までスクロールする。

| 2000 ソリューション・ プランと価格設定 お問い合わせ                                      | ミーティングに参加する ミーティングを開催する - サインイン サインアップは無料です |
|--------------------------------------------------------------------|---------------------------------------------|
| Zoomミーティングとチ<br>ト                                                  | 7 Y                                         |
| 簡単・高品質の企業向けビデオ会議                                                   |                                             |
| メールアドレスを入力 サインアップは無料                                               | 4C4                                         |
| By submitting the form, I agree to the Privacy Policy<br>() ビデオを見る |                                             |

### ②「ダウンロード」の「ミーティングクライアント」をクリックする。

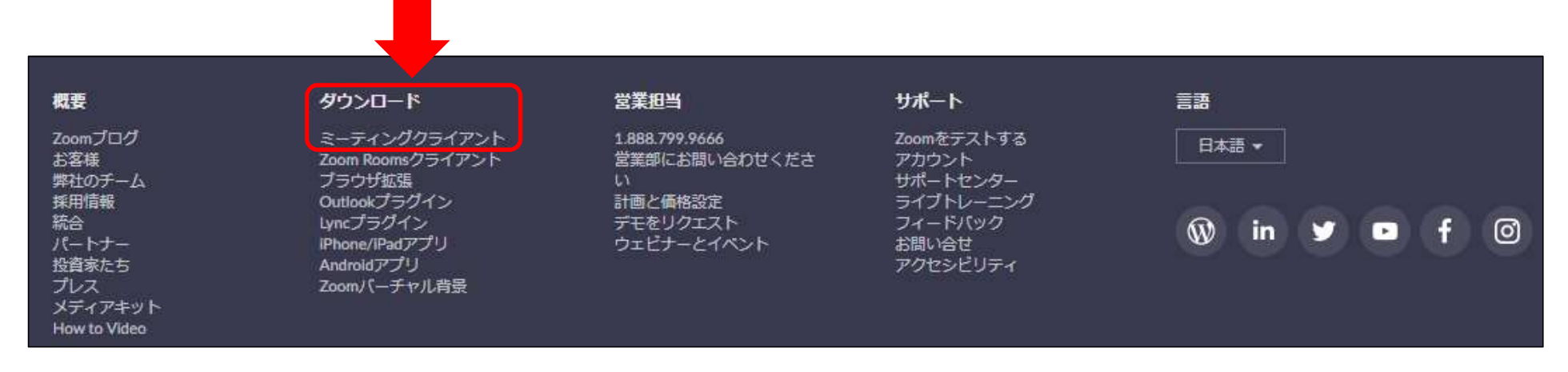

#### ③「ミーティング用Zoomクライアント」をクリックしてダウンロードする。

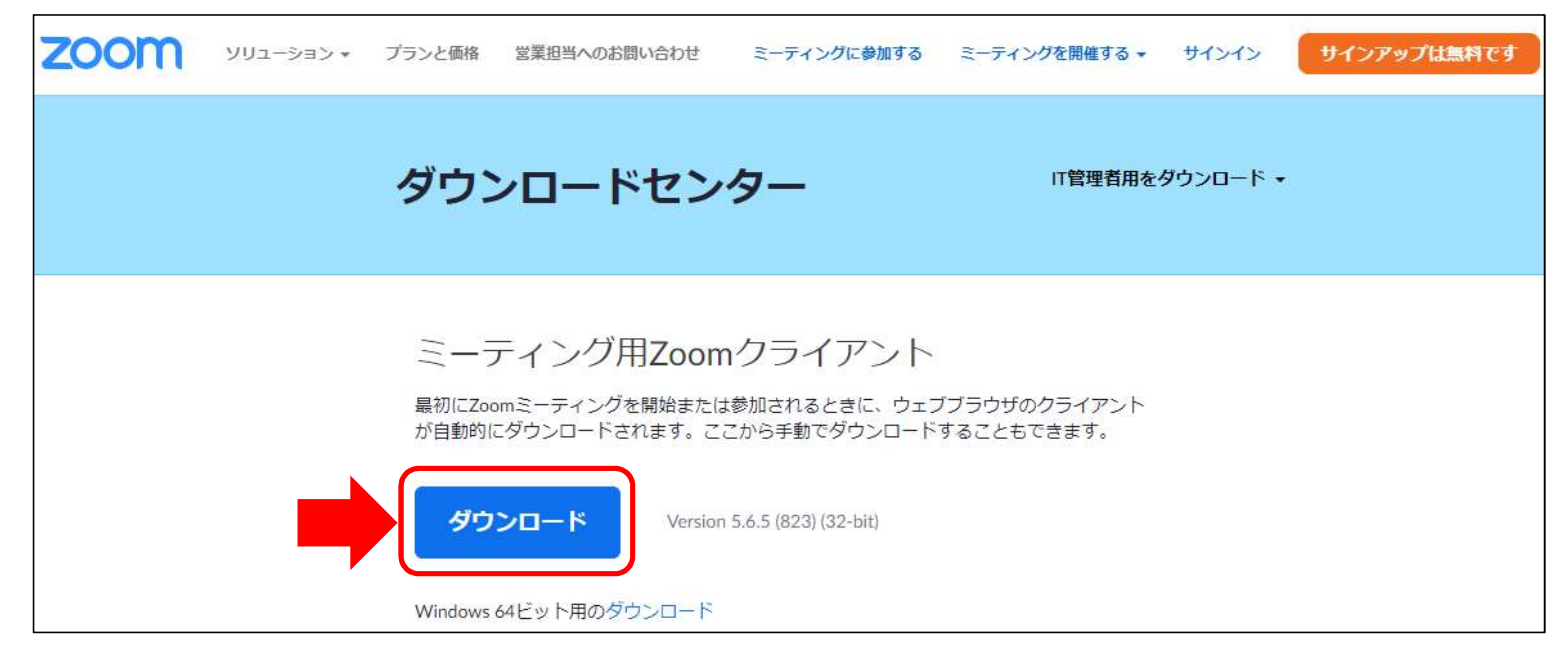

## ◆受講者へのご案内

- 別途「ミーティングID」及び「パスワード」をお知らせします。申込書
  に記入いただいたメールアドレスに送信しますので、必ずご確認ください。
- \* 「kousyu@juen.ac.jp」からのメールが受信できるよう予め設定を お願いします。
- \* 講習では、受講者側のビデオを常にONにした状態で受講いただき、 出欠確認をさせていただきます。また、ブレイクアウトルーム機能を使用 し、グループワーク(受講者側のカメラ及びマイクを使用)を実施する 場合があります。

## ◆接続確認のご案内

事前に接続テスト日を設け、接続状況の確認を行います。実施日時は、
 申込書に記入いただいたメールアドレスにご案内します。

# 講習を受講する

# 以下の方法で講習を受講してください。

#### ①Zoomを起動し、「参加」をクリックする。

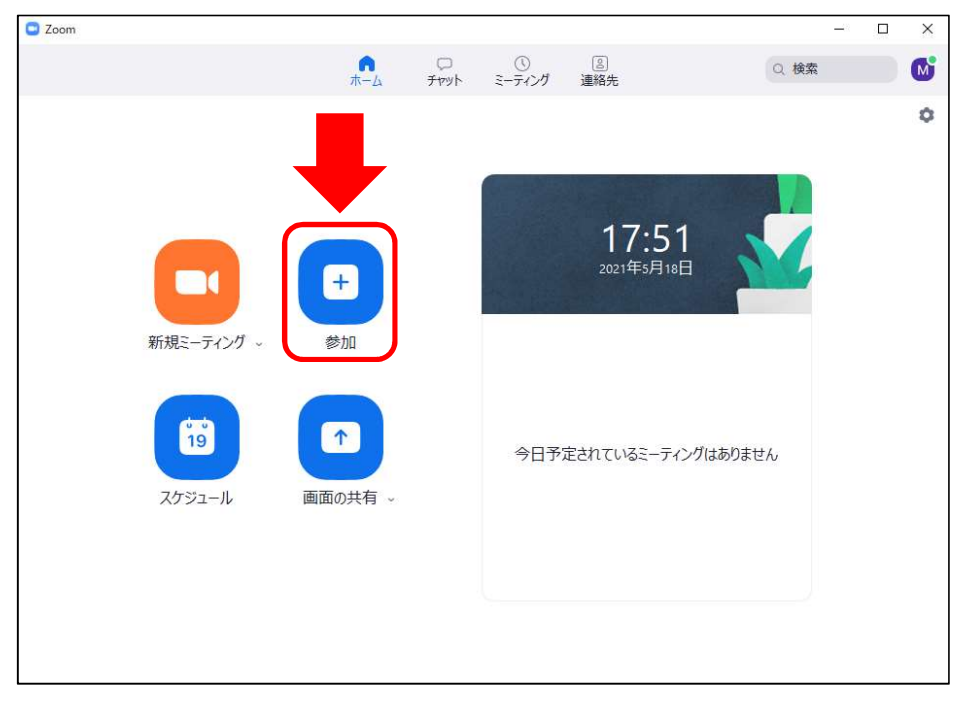

#### ②「ミーティングID」「氏名」を入力する。

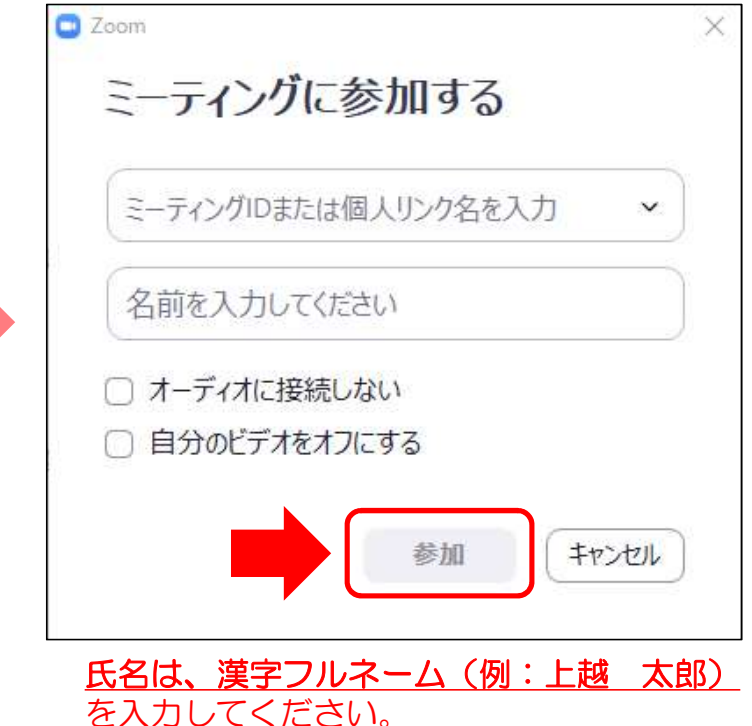

確認できない場合、入室を許可することが できませんので、ご注意ください。

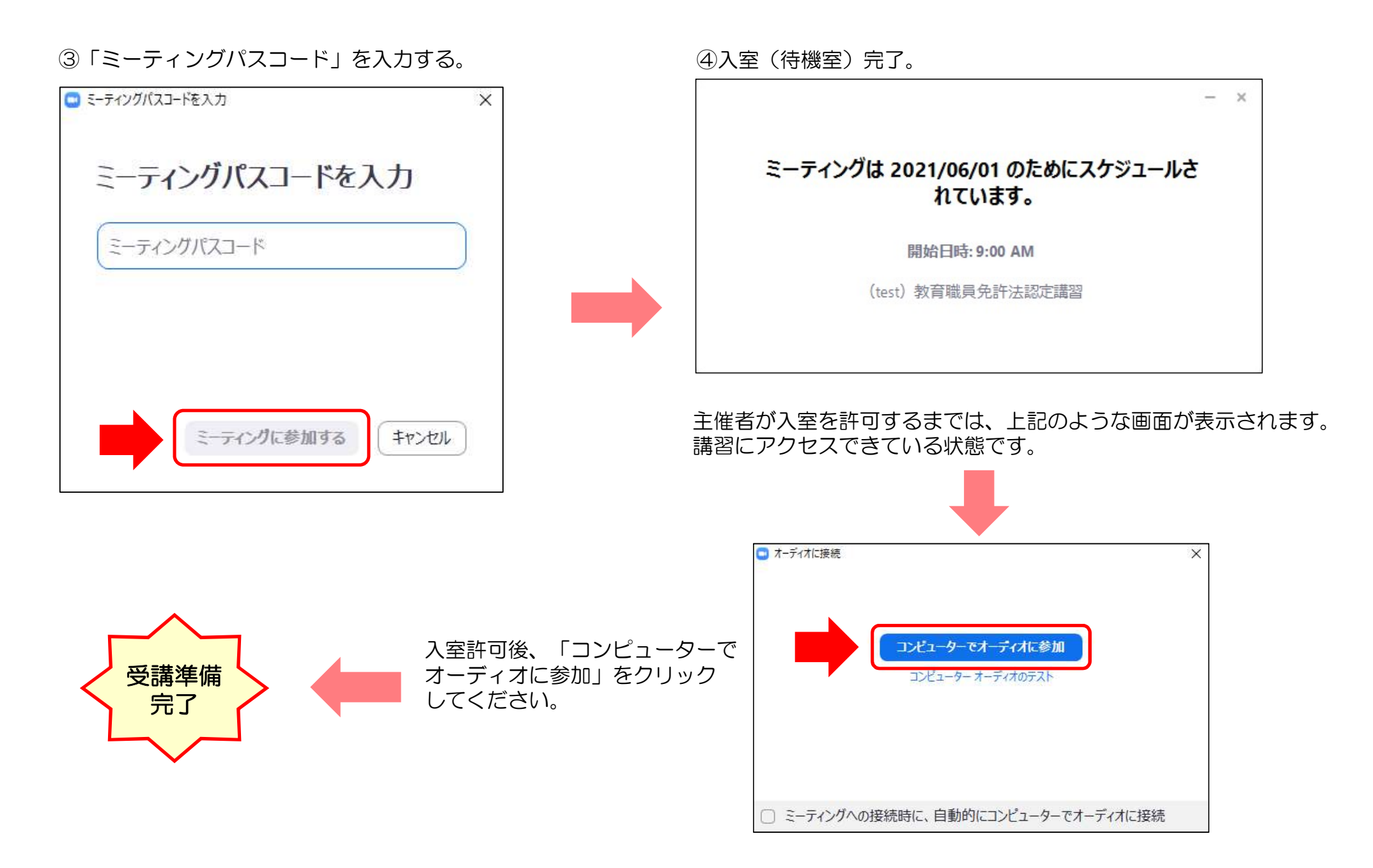

- ・ 講習のレコーディング(録音、録画、パソコン画面の撮影等)は 禁止いたします。
- ・ 講習中は、ビデオON、ミュート(マイクOFF)にしてください。
- ブレイクアウトルーム機能を使用する場合は、講師の指示に従い、 各グループへの移動やミュート解除(マイクON)の設定をお願い します。

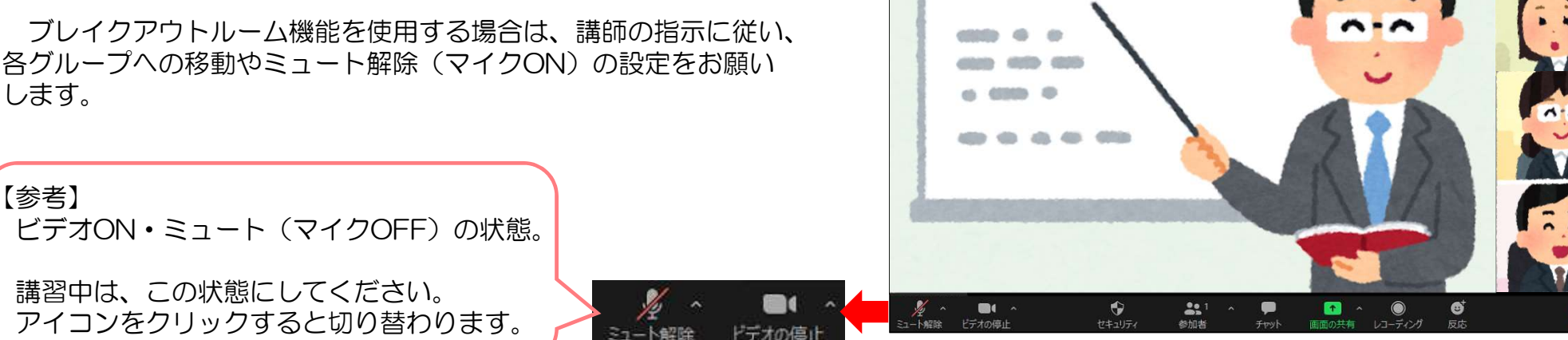

C Zoom ミーティング

\* Zoomが落ちた、途切れた場合は…

再度Zoomアプリを起動し、ミーティングID及びパスコードを入力することで、本学からの入室許可後、同じミーティング(講習)に 参加することができます。

\* 音が出ない、聞こえない場合は…

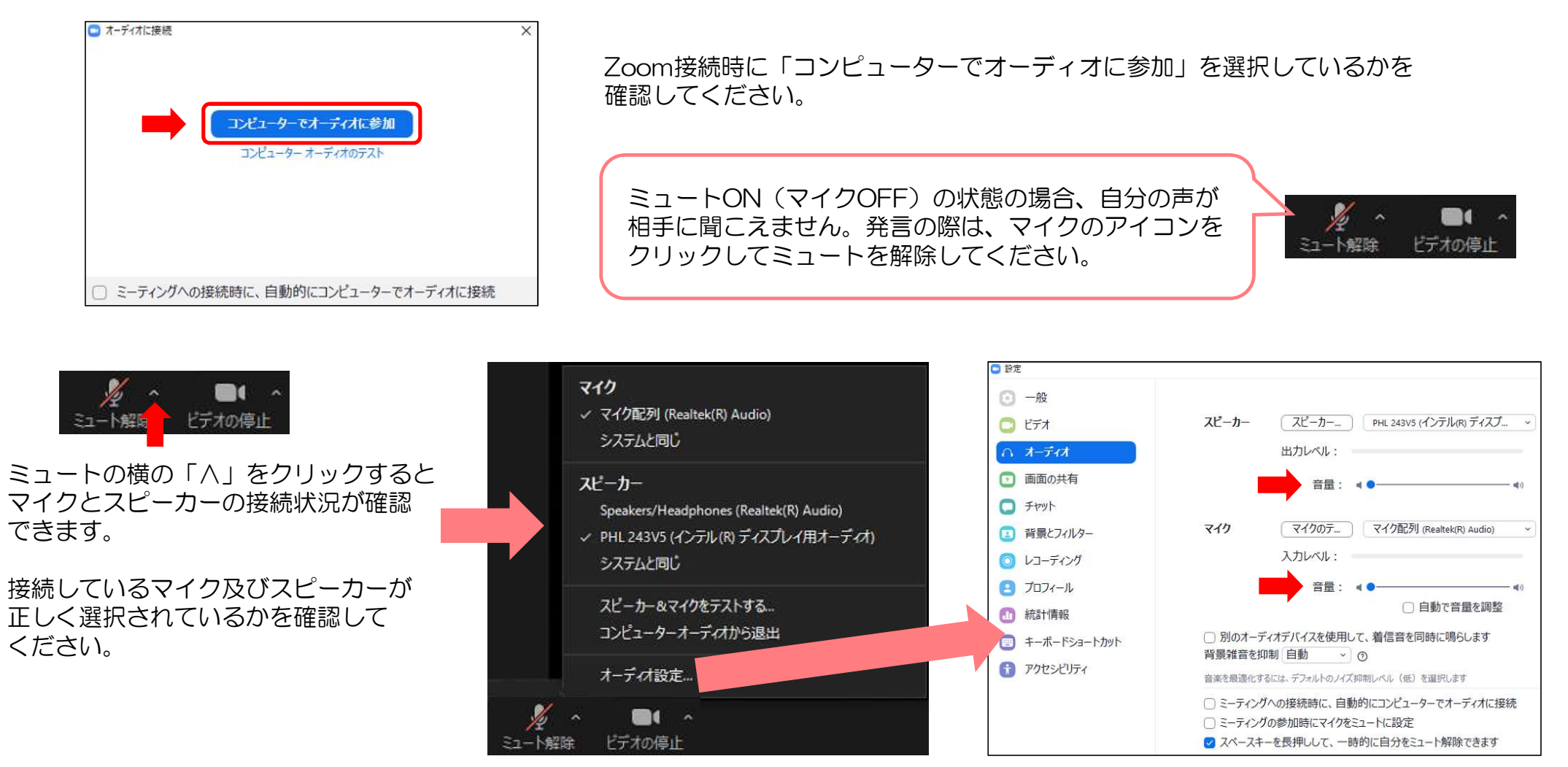

「オーディオ設定」をクリックすると、マイク及びスピーカーの音量調節ができます。 適切な音量に設定されているかを確認してください。